## Burning a DVD in Final Cut Pro X

It's easy to burn a DVD in Final Cut Pro X. Both the edit suites and the 121 lab are equipped with DVD burners. This illustrated step-by-step guide will get you through the process!

## Let's Get Started

First open up your project in Final Cut Pro X (FCPX).

This is your project window. Click in it.

| -        | 🕞 🕨 🔤 Gar                                                                                                    | celon Bog |           |             |         |                  |           |                                       |             |   |
|----------|----------------------------------------------------------------------------------------------------|-----------|-----------|-------------|---------|------------------|-----------|---------------------------------------|-------------|---|
|          |                                                                                                    |           | 102:00:00 | 00:02:15:00 |         | 00:02:30:0       |           | 00:02:45:00                           |             |   |
|          |                                                                                                    |           |           |             |         |                  |           |                                       |             |   |
|          |                                                                                                    |           |           |             |         |                  |           |                                       |             |   |
|          |                                                                                                    |           |           |             |         |                  |           |                                       |             |   |
|          |                                                                                                    |           |           |             |         |                  |           |                                       |             |   |
| M        | MVI_0013                                                                                                    | MVI_0014  | MVI_0015  | MVI_0016    | MVI_001 | 7 MV             | /I_0018   | MVI_0019                              | M. MVI_0021 | M |
| e Hilles | 1000-3236                                                                                                    |           |           | ATC STORAGE | A DECK  |                  |           | 1 1 1 1 1 1 1 1 1 1 1 1 1 1 1 1 1 1 1 |             |   |
|          | V BY                                                                                                    |           | ·         | Mar Vision  |         |                  | The state |                                       |             |   |
|          | Contraction of the state of the state of the |           |           |             |         | the second brand |           |                                       |             |   |
|          |                                                                                                    |           |           |             | - min   | - international  |           |                                       |             |   |
|          |                                                                                                    |           |           |             |         |                  |           |                                       |             |   |
|          |                                                                                                    |           |           |             |         |                  |           |                                       |             |   |
|          |                                                                                                    |           |           |             |         |                  |           |                                       |             |   |
|          |                                                                                                    |           |           |             |         |                  |           |                                       |             |   |
|          |                                                                                                    |           |           |             |         |                  |           |                                       |             |   |

Now, on your keyboard, press the Command key and the "A" key at the same time. This selects everything in your project – it's not a required step, but it's an easy way to ensure your project burns correctly.

| -           | 🕞 🔤 Gai      | ceion Bog   |                     |          |                       |          |                   |             |
|-------------|--------------|-------------|---------------------|----------|-----------------------|----------|-------------------|-------------|
|             |              | 00:01:45:00 | 02:00:00            |          |                       |          |                   | 00:03:00:00 |
|             |              |             |                     |          |                       |          |                   |             |
|             |              |             |                     |          |                       |          |                   |             |
|             |              |             |                     |          |                       |          |                   |             |
| м           | MVI_0013     | MVI_0014    | MVI_0015            | MVI_0016 | MVI_0017              | MVI_0018 | MVI_0019          | M. MVI_0021 |
| Contract of | - ARRENT AND |             |                     | 7 4      | - and the state       | E-D Gale | S. Alice Town St. |             |
|             |              |             |                     |          | and the second second |          |                   |             |
|             |              |             | اللغب فأنباد بعديسه |          |                       |          |                   |             |
|             |              |             |                     |          |                       |          |                   |             |
|             |              |             |                     |          |                       |          |                   |             |
|             |              |             |                     |          |                       |          |                   |             |

With everything selected, we're ready to burn your project to DVD.

## **Burning the Disc**

This is the center bar.

|                       | ······································ | to a generation of the test of the test of the test of the test of the test of the test of the test of the test of test of tes |
|-----------------------|----------------------------------------|----------------------------------------------------------------------------------------------------|
| 4 b 🖆 Unitied Project |                                        |                                                                                                    |

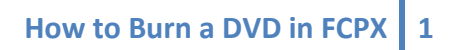

This is the right hand side of the center bar.

## This is the **Share** button.

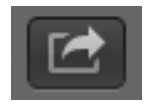

Click the share button to see your "sharing" options. It is important that it says "Share Project" at the top of the menu.

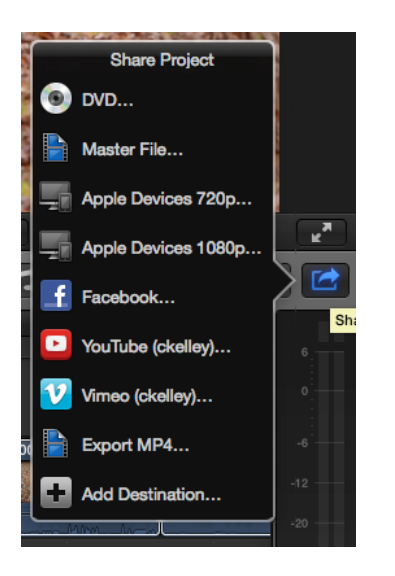

Choose "**DVD**..." and the DVD option menu will open.

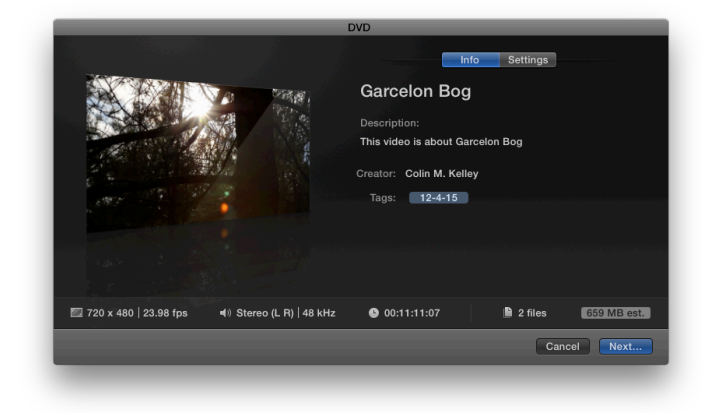

At this point, double check that the image on the left and the title at the top match the project you're attempting to burn to disc. If you'd like to change the title or description (and if either contains something you wouldn't want your professor to see, I'd recommend changing it), you can simply click once on the title or description and you'll be allowed to edit the text.

|                                                   | DVD                                                                                                    |
|---------------------------------------------------|----------------------------------------------------------------------------------------------------|
|                                                   | Info Settings Hey, I'm editing this text Description: This video is about Garcelon Bog Creator: Colin M. Kelley Tags: 12-4-15 |
| 🖾 720 x 480 │ 23.98 fps 🛛 ◀୬ Stereo (L R) │ 48 kH | Iz O 00:11:11:07 Cancel Next                                                                                                  |

Next, let's make sure you're burning the disc using the correct burner. At the top of DVD menu, select **Settings**.

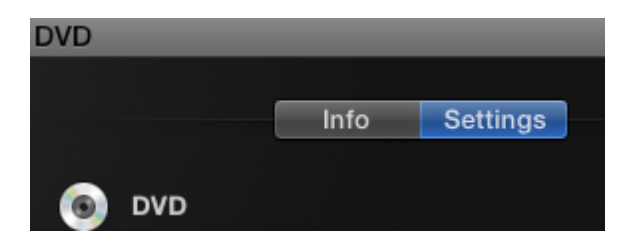

In the settings menu, make sure your output device is the DVD burner and NOT the Hard Drive.

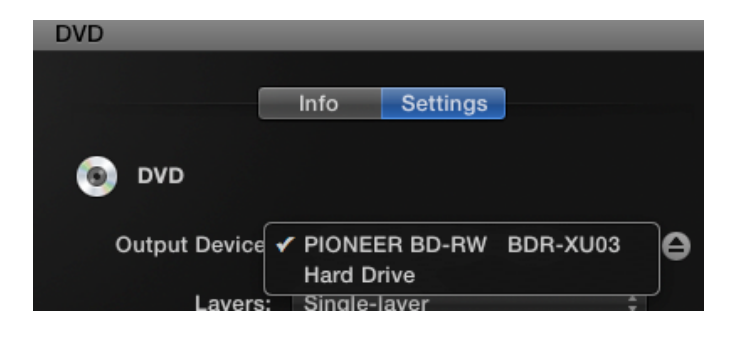

It is important that you always check your Output Device.

Generally, at the DMS you'll have one of two options for DVD burners:

- Pioneer BD-RW
- HL\_DT\_ST DVDRW (Apple brand)

How to Burn a DVD in FCPX 3

Great. At this point, it's okay to leave the rest of the settings alone. Click the "Share" button to begin the DVD burn.

|                                                | DVD                                                                                                    |              |
|------------------------------------------------|----------------------------------------------------------------------------------------------------|--------------|
|                                                | Info Settings                                                                                                    |              |
|                                                | Output Device: PIONEER BD-RW BDR-X :      Layers: Single-layer :                                                       |              |
|                                                | Disc template: Black :<br>When disc loads: Show Menu :<br>Markers: Use chapter markers as subtities<br>Background: Add |              |
|                                                | Preview:                                                                                                    |              |
| 🔲 720 x 480   23.98 fps   ◀) Stereo (L R)   48 | 3 kHz • 00:11:11:07 • 2 files • 0550 MB (st.                                                                           |              |
|                                                | Cancel                                                                                                    | Share buttor |

When you click the **Share** button, the DVD menu dialog will go away. That doesn't mean your disc is finished burning! Have patience!

Take a look at the center bar. Note the **Background Task** indicator.

It's blue (doesn't look blue in this screen shot, but it will for you) and says (at the moment) 12%. That's an indication that FCPX has begun the process of burning your disc. Until the Background Task indicator says 100%, it's not finished burning. Have patience – it can take awhile!

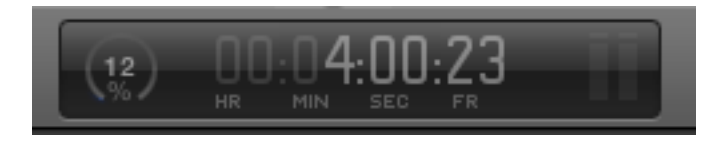

If that's not enough info for you, click on the indicator and it will open up the **Background Task** head's up display (HUD). Now you can follow along with the burning process. First it must "write" (aka transcode) your project into a format a DVD can read.

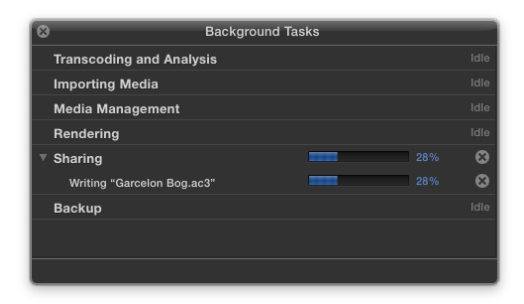

Next, it will burn this format (it's actually two different files, one for audio, one for video) on to the disc.

| 8                 | Background Tasks |   |
|-------------------|------------------|---|
| Transcoding and A | nalysis          |   |
| Importing Media   |                  |   |
| Media Managemer   | nt               |   |
| Rendering         |                  |   |
| ▼ Sharing         | 86%              | 8 |
| Burning DVD       | 86%              | • |
| Backup            |                  |   |
|                   |                  |   |
|                   |                  |   |
|                   |                  |   |

Finally, it will "finish" your disc – which involves writing some universal code so that any DVD player can read it. This can take some more time.

And at long last, your DVD is done! You'll know because the DVD will eject from the burner and this message will appear.

| Burn Complete. |            |    |
|----------------|------------|----|
|                |            |    |
|                | Burn Again | ОК |

Congrats! You're finished.

###